## CUSTOMIZE YOUR LINKEDIN URL

## linkedin.com

## MERUELO FAMILY CENTER FOR CAREER DEVELOPMENT

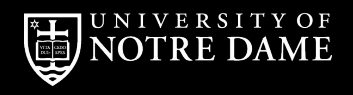

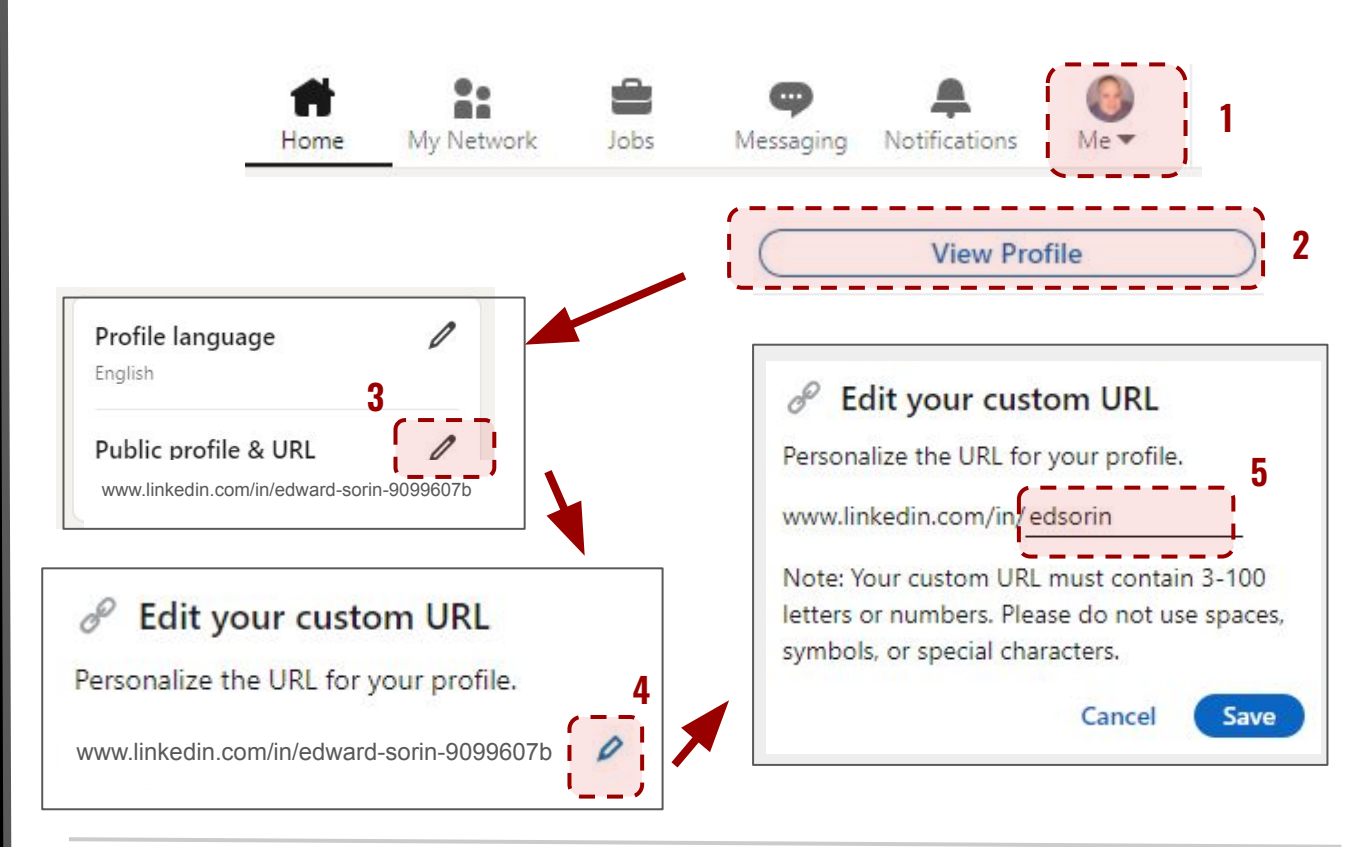

- 1. Click on your **profile circle**.
- 2. Select View Profile.
- 3. Click the **edit icon**.

- 4. Click the **edit icon**.
- 5. **Customize** your profile URL and click Save.